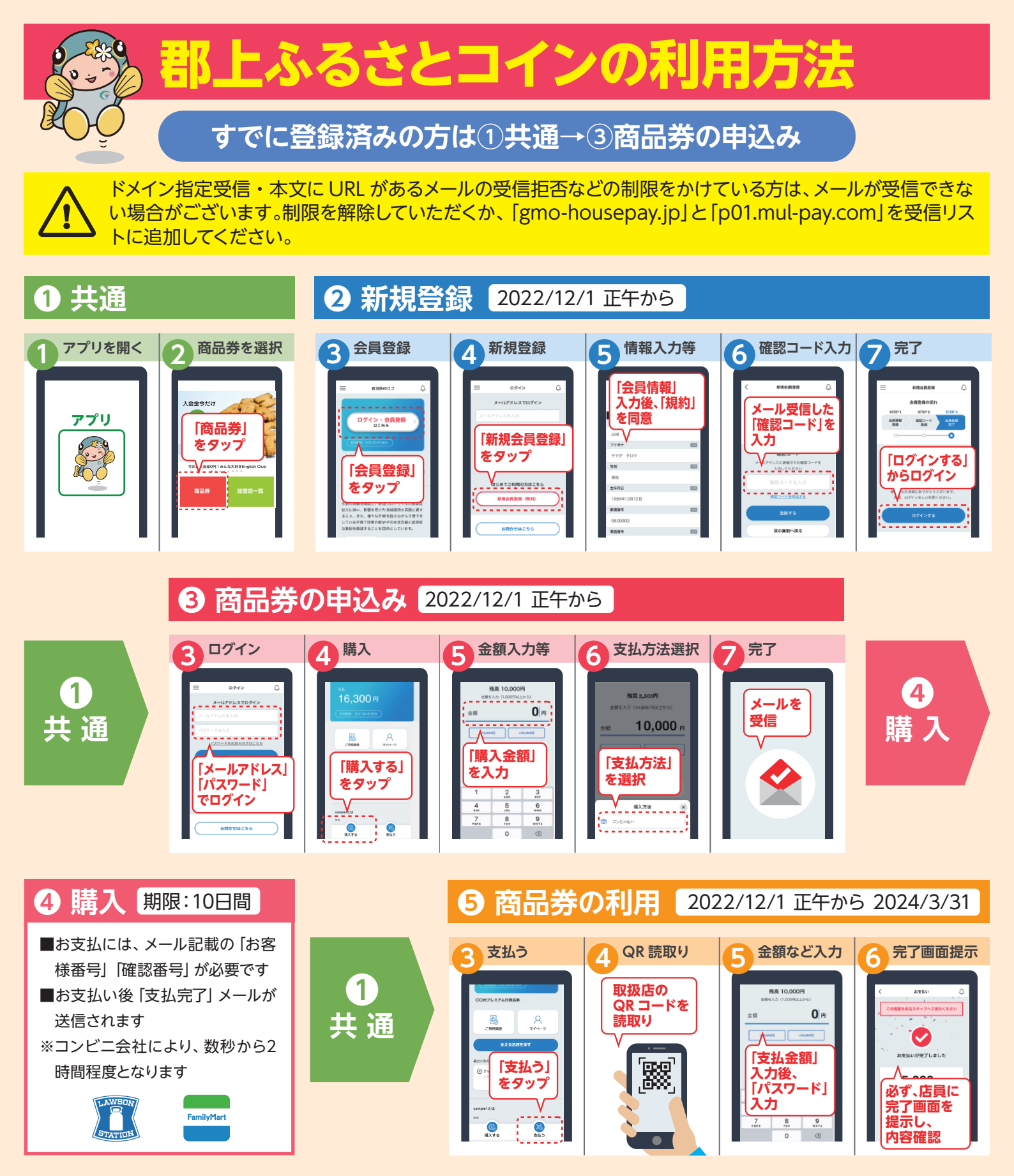

上記の画面遷移は、主な手順の説明です。紙面の都合上、実際は説明に含まれないものもございますが、案内に沿って 手続きを進めてください。また、画面遷移の画像は、合成です。実際の表示と異なる場合がございます。

■購入希望者はアプリを通じて、プレミアム無償付与分を除き 5,000 円を下限、20,000 円を上限に 5,000 円単位で申し込むことができます。■申込者は申し込み した金額(プレミアム無償付与分を除く)と同額をコンビニでチャージしてください。期限までにチャージしない場合は購入者の権利を失効します。■購入者は発行 者から指定を受けた取扱店で商品を利用できます。■利用期限後、保有している未利用額は失効します。■購入者は取扱店の確認の下、取扱店店頭に備えられた QR コードを自ら保有するスマートフォンにより読み取ることで取扱店を認識し、取扱店が提供する商品やサービスの価格(消費税相当額含む)に相当する金額を減 じて決済します。■提示する商品券の未利用残高が商品の代金に満たない場合、利用者は原則として商品やサービスを受け取ることができないものとします。但し、 一部の取扱店では不足額を現金または取扱店の指定する方法で支払うことにより、商品やサービスを受け取ることができるものとします。■その他、本アプリ及び 商品の利用に関する条件についてはアプリ内の利用規約をご確認ください。■「郡上ふるさとコイン」アプリの利用環境は、Android8.0 以上、iOS12 以上です。